## WORD A PDF, Y PDF A WORD

## Word a PDF

1. Abre el documento en Word.

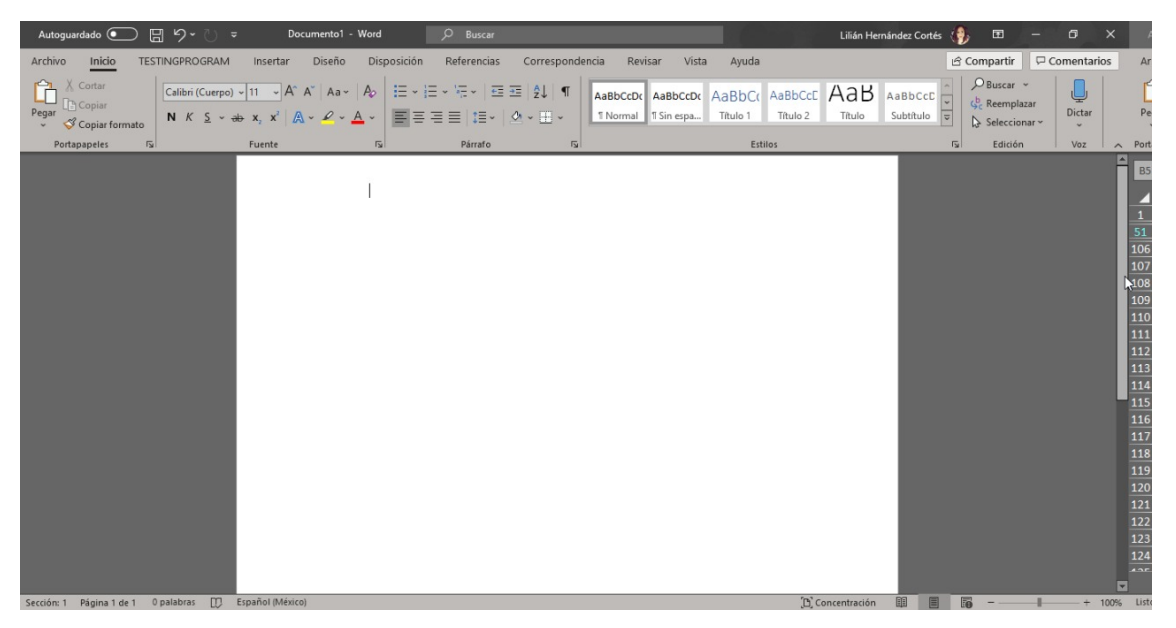

2. Selecciona el ícono de Archivo (parte superior izquierda).

|              |                                   |                                     | Documento1 - Word               |                                                                                                    | Lilián Hernández Cortés 🥠                                                                                                    |                                            |
|--------------|-----------------------------------|-------------------------------------|---------------------------------|----------------------------------------------------------------------------------------------------|----------------------------------------------------------------------------------------------------|--------------------------------------------|
| €            | Buenas tardes                     |                                     |                                 |                                                                                                    |                                                                                                    |                                            |
| 俞 Inicio     | <ul> <li>Nueva</li> </ul>         |                                     |                                 |                                                                                                    |                                                                                                    |                                            |
| 🗋 Nuevo      |                                   |                                     |                                 |                                                                                                    |                                                                                                    |                                            |
| 🗁 Abrir      |                                   | Realizar<br>un recorrido            | Aa                              | Konsee<br>Agu<br>Basas<br>Basas<br>B | pella Ano<br>Territoria della Competitiva<br>Professionali della Competitiva<br>Professionali della Com | inactor la preser<br>Tabla de<br>contenido |
| Información  |                                   | <b>(</b>                            |                                 |                                                                                                    |                                                                                                    |                                            |
| Guardar      | Documento en blanco               | Bienvenido a Word                   | Espaciado simple (en            | Currículum vítae azul                                                                                                    | Calendario de instant                                                                                                    | Tutorial para insertar                     |
| Guardar como |                                   |                                     |                                 |                                                                                                    |                                                                                                    | Más plantillas →                           |
| Imprimir     | Q Buscar                          |                                     |                                 |                                                                                                    |                                                                                                    |                                            |
| Compartir    | 7- Dustai                         |                                     |                                 |                                                                                                    |                                                                                                    |                                            |
| Exportar     | Recientes Anclado C               | ompartidos conmigo                  |                                 |                                                                                                    |                                                                                                    |                                            |
| Transformar  | No se han abierto elementos (docu | mentos) recientemente. Haga clic en | Abrir para buscar un documento. |                                                                                                    |                                                                                                    | Mér documentor 🔿                           |
| Cerrar       |                                   |                                     |                                 |                                                                                                    |                                                                                                    | mas uscumentos 7                           |
|              |                                   |                                     |                                 |                                                                                                    |                                                                                                    |                                            |
| · 1          |                                   |                                     |                                 |                                                                                                    |                                                                                                    |                                            |
| Cuenta       |                                   |                                     |                                 |                                                                                                    | •                                                                                                    |                                            |
| Comentarios  |                                   |                                     |                                 |                                                                                                    |                                                                                                    |                                            |
| Opciones     |                                   |                                     |                                 |                                                                                                    |                                                                                                    |                                            |

3. Seleccione en la lista Guardar como. Seleccionar en la casilla de Tipo, la opción de PDF.

| 🚾 Guardar como                                                                                                    |                                     |                       | ×                 | nto1 - Word Lilián Hernández Cortés 🌗 🙂 🙁 ? — 🗗 🗙 a                                                                      |
|----------------------------------------------------------------------------------------------------|-------------------------------------|-----------------------|-------------------|----------------------------------------------------------------------------------------------------|
| ( )      ( )      ( )      ( )      ( )      ( )      ( )      ( )      ( )      ( )      ( )      ( )      ( )      ( )      ( )      ( )      ( )      ( )      ( )      ( )      ( )      ( )      ( )      ( )      ( )      ( )      ( )      ( )      ( )      ( )      ( )      ( )      ( )      ( )      ( )      ( )      ( )      ( )      ( )      ( )      ( )      ( )      ( )      ( )      ( )      ( )      ( )      ( )      ( )      ( )      ( )      ( )      ( )      ( )      ( )      ( )      ( )      ( )      ( )      ( )      ( )      ( )      ( )      ( )      ( )      ( )      ( )      ( )      ( )      ( )      ( )      ( )      ( )      ( )      ( )      ( )      ( )      ( )      ( )      ( )      ( )      ( )      ( )      ( )      ( )      ( )      ( )      ( )      ( )      ( )      ( )      ( )      ( )      ( )      ( )      ( )      ( )      ( )      ( )      ( )      ( )      ( )      ( )      ( )      ( )      ( )      ( )      ( )      ( )      ( )      ( )      ( )      ( )      ( )      ( )      ( )      ( )      ( )      ( )      ( )      ( )      ( )      ( )      ( )      ( )      ( )      ( )      ( )      ( )      ( )      ( )      ( )      ( )      ( )      ( )      ( )      ( )      ( )      ( )      ( )      ( )      ( )      ( )      ( )      ( )      ( )      ( )      ( )      ( )      ( )      ( )      ( )      ( )      ( )      ( )      ( )      ( )      ( )      ( )      ( )      ( )      ( )      ( )      ( )      ( )      ( )      ( )      ( )      ( )      ( )      ( )      ( )      ( )      ( )      ( )      ( )      ( )      ( )      ( )      ( )      ( )      ( )      ( )      ( )      ( )      ( )      ( )      ( )      ( )      ( )      ( )      ( )      ( )      ( )      ( )      ( )      ( )      ( )      ( )      ( )      ( )      ( )      ( )      ( )      ( )      ( )      ( )      ( )      ( )      ( )      ( )      ( )      ( )      ( )      ( )      ( )      ( )      ( )      ( )      ( )      ( )      ( )      ( )      ( )      ( )      ( )      ( ) |                                     |                       | ientos ,0         | A                                                                                                    |
| Organizar 👻 Nueva                                                                                                    | carpeta                             |                       | E • ()            | 1                                                                                                    |
| 🕹 Descargas 🛷                                                                                                    | Nombre                              | Fecha de modifica     | Тіро              |                                                                                                    |
| 🗄 Documentos 🖈                                                                                                    | Camtasia Studio                     | 26/08/2019 11:10 a    | Carpeta de archiv |                                                                                                    |
| 📰 Imágenes 🖈                                                                                                    | CGEDI Mary                          | 08/01/2020 11:21 a    | Carpeta de archiv | era encontrar facilmente mas adelante. Haga clic en el icono de anclar que aparece al mantener el puntero sobre una Port |
| 📙 Diplomas 🖈                                                                                                    | Diplomas                            | 02/09/2019 12:35      | Carpeta de archiv | 85                                                                                                    |
| CGEDI Mary                                                                                                    | 📙 Lilían                            | 19/12/2019 01:19      | Carpeta de archiv |                                                                                                    |
| Imagenes                                                                                                    | Margarita Molina                    | 18/10/2019 01:38      | Carpeta de archiv | N                                                                                                    |
| Mis Documento                                                                                                    | Otro                                | 19/12/2019 01:22      | Carpeta de archiv | ecto_TPLN                                                                                                    |
| Provecto TPLN                                                                                                    | Plantillas personalizadas de Office | 07/08/2019 09:35 a    | Carpeta de archiv | 51                                                                                                    |
|                                                                                                    | Psicologia CURSO                    | 26/08/2019 11:15 a    | Carpeta de archiv | 106                                                                                                    |
| Microsoft Word                                                                                                    | < <                                 |                       | >                 | 10/                                                                                                    |
| Nombre de archivo: Do                                                                                                    | c1                                  |                       | ~                 | 100                                                                                                    |
| Tipo: PD                                                                                                    | F                                   |                       | ~                 | 110 Mary                                                                                                    |
| Autore 13                                                                                                    | ia Unitadas Cantina                 |                       |                   | 111                                                                                                    |
| Autores: Li                                                                                                    | an Hernandez Cortes Etiquetas: Agre | gar una etiqueta      |                   | 112                                                                                                    |
| Optimizar para:                                                                                                    | Estándar (publicación               | Opciones              |                   | 113                                                                                                    |
|                                                                                                    | en línea e impresión)               | ir archivo después de |                   | GEDI Mary » Machoter                                                                                                    |
|                                                                                                    | (publicación en línea)              | olicar                |                   |                                                                                                    |
|                                                                                                    | 13                                  |                       |                   | 116                                                                                                    |
| ∧ Ocultar carpetas                                                                                                    | Herramient                          | as 🔻 Guardar          | Cancelar          | GEDI Mary » MACHOTES                                                                                                    |
|                                                                                                    |                                     |                       | Familaria         | 110                                                                                                    |
| _                                                                                                    |                                     |                       | OneDrive de Li    | lián Hernández Cortés » Escritorio 120                                                                                   |
|                                                                                                    |                                     |                       |                   | 121                                                                                                    |
| Cuenta                                                                                                    |                                     |                       | Descargas         | 122                                                                                                    |
|                                                                                                    |                                     |                       |                   | 123                                                                                                    |
| Comentarios                                                                                                    |                                     |                       |                   | 124                                                                                                    |
| Oncionas                                                                                                    |                                     |                       |                   |                                                                                                    |
| Opciones                                                                                                    |                                     |                       |                   |                                                                                                    |
|                                                                                                    |                                     |                       |                   | Ust                                                                                                    |

## PDF a Word

De acuerdo con la página Oficial de Acrobat, para convertir un PDF a un documento de Word, es necesario seguir los siguientes pasos:

- 1. Abre un archivo en Acrobat.
- 2. Haz clic en la herramienta Exportar PDF del panel derecho.
- 3. Selecciona Microsoft Word como formato de exportación y, a continuación, selecciona Documento de Word.
- 4. Haz clic en Exportar. Si tu PDF contiene texto digitalizado, Acrobat ejecutará el reconocimiento de texto automáticamente.
- 5. Da un nombre al archivo de Word y guárdalo en la ubicación deseada.

Otra manera de realizarlo es:

1. Posiciónate en el archivo que deseas convertir.

2. Da clic en el botón secundario y selecciona "Abrir con Word".

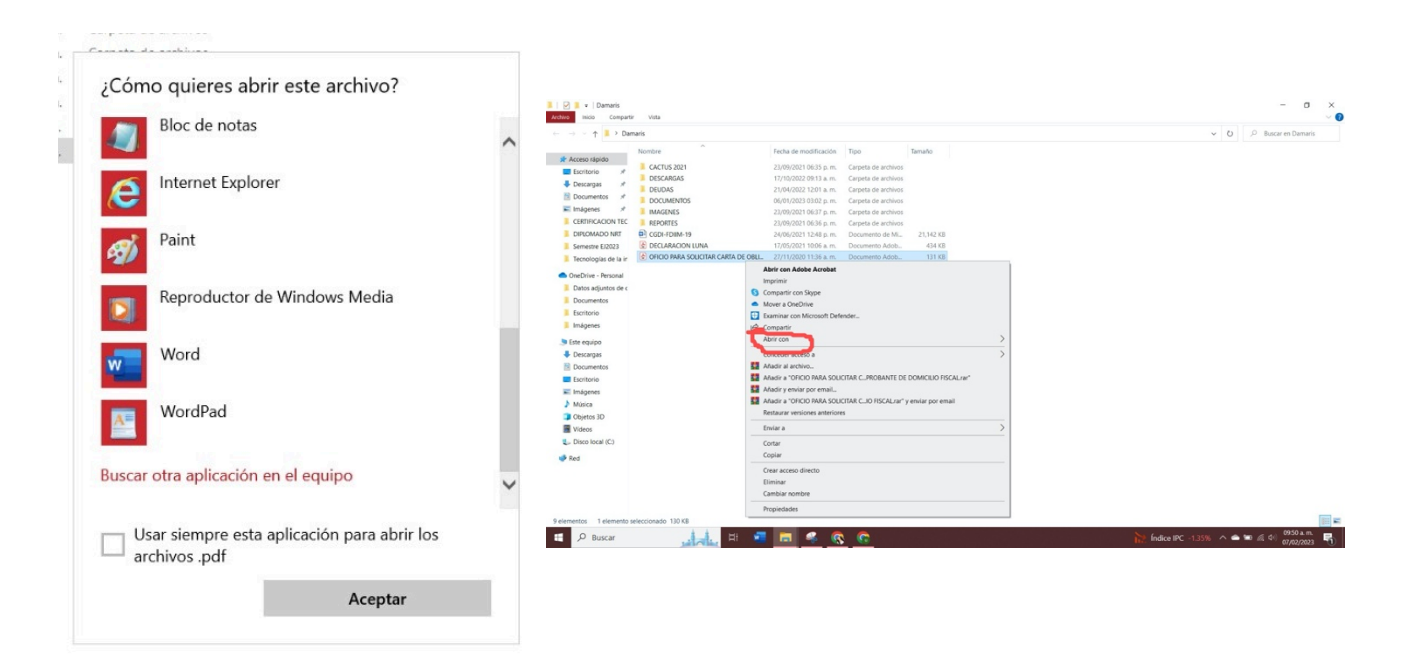

## Nota:

Si se desea convertir algún otro tipo de documento como Excel o PowerPoint, puedes visitar la página siguiente: <u>http://tiny.cc/z3ugiz</u>

**Referencias**:

Adobe Document Cloud. (s.f.) Convierte de PDF a Word. Recuperado el 08 de enero de 2020, a partir de: <u>http://tiny.cc/z3ugiz</u>